## Federal asset maintenance doc

Purpose: instruction for entering repair or maintenance on Federal, Sponsor, or Conditional titled assets. Not all Federal, Sponsor, or Conditional titled assets either require maintenance under their respective contract or require maintenance to keep the equipment in working order. Refer to the contract terms and conditions. Note: Property Management does not administer the contracts or agreements, we only maintain the asset records in KFS; for questions about any provisions in your contract, contact your representative in the Office of Sponsor Projects.

Enter a maintenance event using an edit doc.

In KFS, choose Capital Assets from the main menu.

Then choose **ASSET** under the reference box.

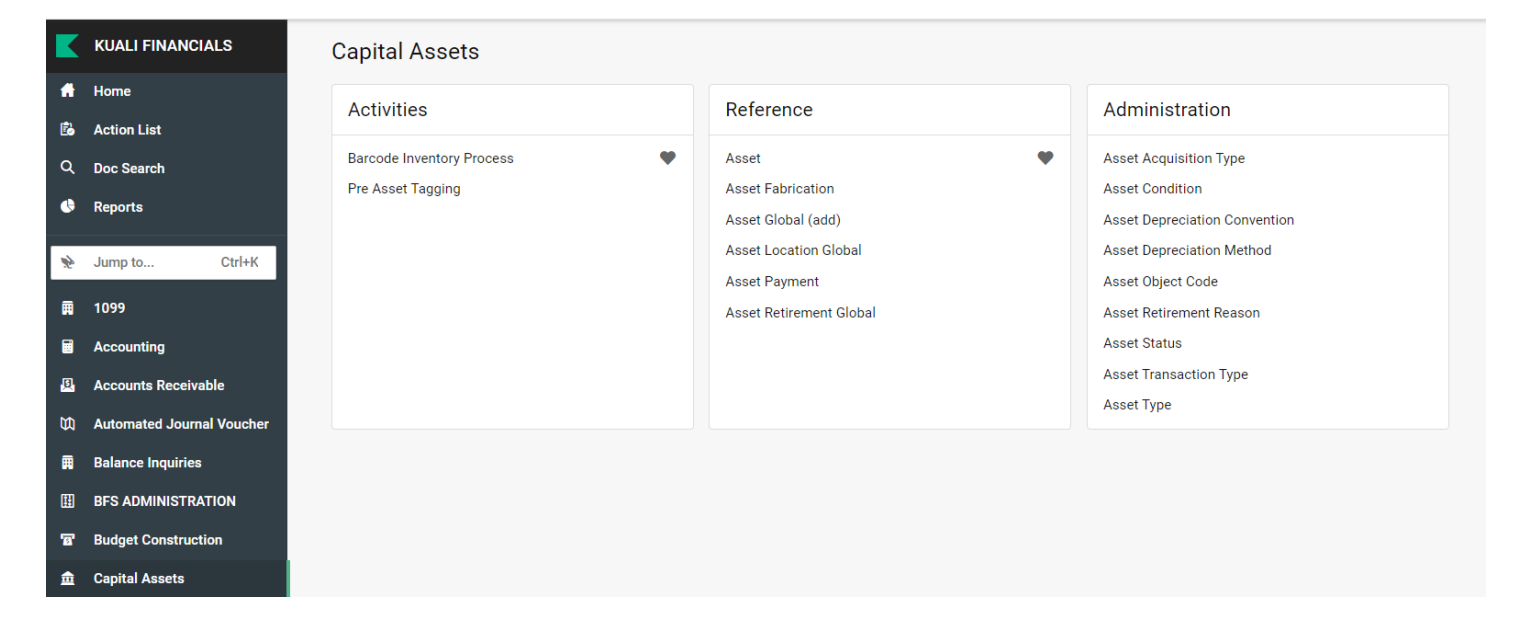

This will take you to the look up screen. You can use any of the fields to search for the asset, or type in the decal number under **TAG**. Then click **SEARCH** or hit enter on your keyboard.

| K        | KUALI FINANCIALS          | Asset Lookup    |                                           |    |                                      |          |
|----------|---------------------------|-----------------|-------------------------------------------|----|--------------------------------------|----------|
| A        | Home                      | Search Criteria |                                           |    |                                      | Reset Fo |
| ß        | Action List               |                 |                                           |    |                                      |          |
| ۹        | Doc Search                |                 | Tag Number                                |    | Asset Number                         |          |
| •        | Reports                   |                 | 688031                                    |    |                                      |          |
|          |                           |                 |                                           |    |                                      |          |
| \$       | Jump to Ctrl+K            |                 | Organization Owner Chart Of Accounts Code |    | Organization Owner Organization Code |          |
| Ħ        | 1099                      |                 | CO                                        | \$ | Q                                    |          |
|          | Accounting                |                 |                                           |    |                                      |          |
|          | Accounting                |                 | Organization Owner Account Number         |    | Owner                                |          |
| <u>U</u> | Accounts Receivable       |                 |                                           | Q  | Q                                    |          |
| n        | Automated Journal Voucher |                 |                                           |    |                                      |          |
|          | Balance Inquiries         |                 | Campus                                    |    | Building Code                        |          |
| Ħ        | BFS ADMINISTRATION        |                 | MC                                        | Q  | Q                                    |          |
| 77       | Budget Construction       |                 |                                           |    |                                      |          |
|          |                           |                 | Building Room Number                      |    | Asset Type Code                      |          |
|          | Capital Assets            |                 |                                           | Q  | Q                                    |          |
| ň        | Chart of Accounts         |                 |                                           |    |                                      |          |
| i        | CSU TEMP                  |                 | Asset Status Code                         |    | Asset Condition                      |          |
| +4       | More Items                |                 | a                                         | Q  | \$                                   |          |
|          |                           |                 |                                           |    |                                      |          |
| RD       | Rachel Drenth             |                 | Vendor Name                               |    | Manufacturer                         |          |
| ?        | Help                      |                 |                                           |    |                                      |          |
|          | 41                        |                 |                                           |    |                                      |          |
| •        | About                     |                 |                                           |    |                                      |          |
|          | Collapse Navigation       |                 |                                           |    | Cancel Search                        |          |

## Click **EDIT** in the actions box which will initiate a new entry.

| KUALI     | FINANCIALS | Asset Loo       | kup          |            |                |               |                 |                 |                 |                  |
|-----------|------------|-----------------|--------------|------------|----------------|---------------|-----------------|-----------------|-----------------|------------------|
| Home      |            |                 |              |            |                |               |                 |                 | 🖞 Save cur      | rent page as csv |
| Action I  | List       |                 |              |            |                |               |                 | Rows per page:  | 100 - 1-1       | of1 < >          |
| Q Doc Sea | arch       | ACTIONS         | ASSET NUMBER | TAG NUMBER | ORGANIZATION O | BUILDING CODE | ASSET STATUS CO | ASSET DESCRIPTI | ASSET TYPE CODE | IN-SERVICE DATE  |
| Reports   | 3          | Edit            | 509733       | 688031     | 1490           | 0075          | A               | TRAILER         | 10000L          |                  |
| Jump to   | o Ctrl+K   | Return<br>Merge |              |            |                |               |                 |                 |                 |                  |
| ■ 1000    |            | <u>Separate</u> |              |            |                |               |                 |                 |                 |                  |

Start in the description tab. Give a brief description of why you are entering this doc then include supporting information in the explanation box.

| K<br>A | Asset                                                                          | Doc Nbr : 3682<br>Initiator : rdrer | 29470<br>nth@colostate.edu                                        | Status : INIT<br>Created : 11:4                            | FIATED<br>42 AM 08/20/20 | 124 |
|--------|--------------------------------------------------------------------------------|-------------------------------------|-------------------------------------------------------------------|------------------------------------------------------------|--------------------------|-----|
| Ē      |                                                                                |                                     | EX                                                                | PAND ALL                                                   | COLLAPSE ALI             |     |
| Q<br>4 | DOCUMENT OVERVIEW                                                              |                                     |                                                                   |                                                            | ^                        |     |
|        | OVERVIEW                                                                       |                                     |                                                                   |                                                            |                          |     |
|        | * Description : Annual Maintenance for Trailer  Organization Document Number : | Explanation :                       | Per contract 123456<br>completed for 20XX<br>been serviced. See n | registration has<br>and hitch and tir<br>otes for invoice. | s been<br>res have       |     |
| 8      | ASSET DETAIL INFORMATION                                                       |                                     |                                                                   |                                                            | ~                        |     |
| E<br>E | ASSET LOCATION                                                                 |                                     |                                                                   |                                                            | ~                        |     |
| 5      | ORGANIZATION INFORMATION                                                       |                                     |                                                                   |                                                            | ~                        |     |

Then select the **REPAIR HISTORY** tab and enter the details of the repair or maintenance. Click **ADD** to record the changes.

|                            | REPAIR HISTORY *            | ^                                                                                                    |
|----------------------------|-----------------------------|----------------------------------------------------------------------------------------------------|
|                            | NEW ADDITION                |                                                                                                    |
| 2                          | * Incident Date             | :: 08/20/2024 📑                                                                                                |
| ₽<br>₽                     | * Problem Description       | 4 tires were inspected with one replaced. Hitch connector and brakes were inspected and functioning correctly. |
| <b>A</b>                   | Repair Contact Name         | :: Name of vendor                                                                                              |
|                            | Estimated Repair Date       |                                                                                                    |
| <u>9</u>                   | Repair Date                 | :: 08/01/2024                                                                                                  |
| ۵                          | Repair Amoun                | : 246.00                                                                                                    |
| 1<br>1<br>1<br>1<br>1<br>1 | Repair Solution Description | 1 tire was replaced due to sidewall damage.                                                                    |
|                            | Repair Note Tex             | 3 tires are still in working order.                                                                            |
| -4                         | Active Indicato             | ADD                                                                                                    |
| 2 <b>0</b><br>?            | * Hide                      |                                                                                                    |

Multiple events can be recorded on one doc.

|                              | Active Indicator:  ADD       |                                          |
|------------------------------|------------------------------|------------------------------------------|
| * Hide                       |                              |                                          |
|                              | PREVIOUS                     | PROPOSED                                 |
| Incident Date:               | Incident Date:               | 08/20/2024 🌞                             |
| Problem Description:         | * Problem Description:       | registration has been completed for 2024 |
| Repair Contact Name:         | Repair Contact Name:         |                                          |
| Estimated Repair Date:       | Estimated Repair Date:       | 08/01/2024 📰 😤                           |
| Repair Date:                 | Repair Date:                 | 08/01/2024 📰 😤                           |
| Repair Amount:               | Repair Amount:               | 79.00 *                                  |
| Repair Solution Description: | Repair Solution Description: |                                          |
| Repair Note Text:            | Repair Note Text:            |                                          |
| Active Indicator:            | No Active Indicator: DELETE  |                                          |
| Hide                         |                              |                                          |

Once you have added all your events, click **SUBMIT**. Your doc will route to your department's Fiscal Officer, and Property Management.

| RD<br>? | ROUTE LOG |          |        |       |        |  | ~ |
|---------|-----------|----------|--------|-------|--------|--|---|
| (i)     |           |          |        |       |        |  |   |
| I.      | Subr      | nit Save | Reload | Close | Cancel |  |   |